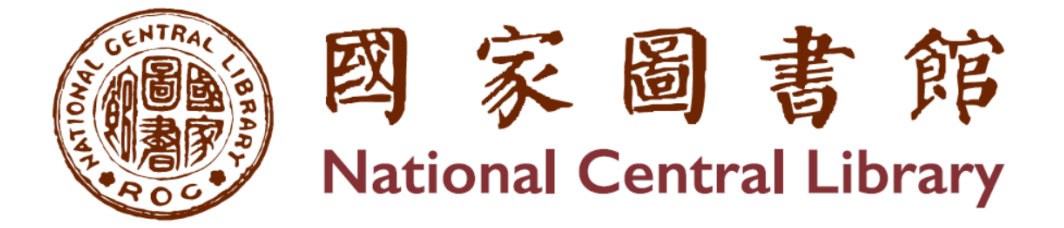

# 出版品送存系統

# 送存管理及功能简介

2025/03/24

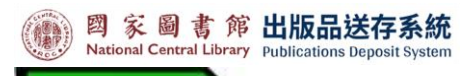

目 錄

| 壹、  | 送存管理及功能簡介    | 1  |
|-----|--------------|----|
| - ` | 出版品送存管理頁面簡介  | 1  |
| ニ、  | 查詢檢索功能區      | 2  |
| 三、  | 送存狀態列篩選區     | 3  |
| 四、  | 批次及匯出功能區     | 3  |
| 五、  | 排序及每頁筆數顯示功能區 |    |
| 六、  | 書目資料功能區      | 11 |

## 出版品送存系統使用手册

#### 壹、 送存管理及功能簡介

紙本書送存、紙本書 PDF 送存、電子書送存、有聲書送存,共4 種出版品類型。其送存管理主頁面架構一樣,整體性的操作方式及流 程也是一致的,除了少部份功能因送存及授權的規定不一樣而有所差 異,例如,紙本書和紙本書 PDF 沒有授權流程。

以下說明以「電子書送存管理」畫面做為解說。

一、 出版品送存管理頁面簡介

|                                                                                                    |        | 1 (#    | 本書送存 紙本書PDF檔送存                                                | 【子書送存 <mark>有</mark> 聲                  | 書送存 授林     | <b>藿管理</b> ~ | 訊息公告 | 常見問題       |             |
|----------------------------------------------------------------------------------------------------|--------|---------|---------------------------------------------------------------|-----------------------------------------|------------|--------------|------|------------|-------------|
| G 首頁 / 電子書送存                                                                                                    |        |         |                                                               |                                         |            |              |      |            |             |
| ◆ 電子書送存                                                                                                    |        |         |                                                               |                                         |            |              |      |            |             |
| 資料査詢:       不限燭位 ~       請輸入查詢詞       Q査詞       ③清除         授權狀態:       全部 ~       出版形式:       全部 ~         出版日期:       WWY/MM/DD       日       送存日期:       WWY/MM/DD       日 |        |         |                                                               |                                         |            |              |      |            |             |
| 全部 12 未送存 5 處理中 6 已退件 10 已送存 1                                                                                                    |        |         |                                                               |                                         |            |              |      |            |             |
| □全                                                                                                    | 選 批次授権 | L 批次送存  | 匯出書目 匯出全部書目                                                   |                                         |            |              |      | 依出版日期      | ▼ ~ 毎頁10筆 ~ |
| 項次                                                                                                    | 送存狀態   | 系統號     | 書名/作者/ISBN/格式                                                 | 書目/送存/授權                                | 出版日期       | 出版形式         | 授權狀態 | 送存日期       | 退回原因        |
| 01                                                                                                    | ① 未送存  | 1696239 | <u>測試紙本書0224</u> / 紙本書作者0224<br>/ 9789866182402 / epub        | <ul><li>☑ 資料不全</li><li>④ 套書送存</li></ul> | 2025/02/01 | 套書(3)        | 未授權  |            | -           |
| 2                                                                                                    | ① 未送存  | 1696240 | <u>行政法各論:圖書資訊法學個案</u> /<br>廖又生著 / 9789866182433 / epul        | ☑ 資料不全       ① 套書送存                     | 2025/02/01 | 套書(3)        | 未授權  |            | -           |
| 3                                                                                                    | ① 未送存  | 1696225 | <u>書名及副書名測試測試測試</u> /<br>著者、合著者及譯者測 /<br>9789866182228 / epub | <ul><li>☑ 資料不全</li><li>① 單筆送存</li></ul> | 2025/01/01 | 單冊(6)        | 未授權  |            | -           |
| 4                                                                                                    | ① 未送存  | 357204  | <u>日常生活中的資訊人</u> / 葉乃靜 /<br>9789571233456 / epub              | <ul><li>☑ 資料不全</li><li>④ 套書送存</li></ul> | 2024/12/01 | 套書(2)        | 未授權  | 2025/01/24 | -           |
| 5                                                                                                    | ① 未送存  | 354137  | <u>檔案徵集與鑑定</u> / 薛理桂 /<br>9789866182075 / pdf                 | ① 單筆送存                                  | 2024/08/01 | 單冊(1)        | 未授權  | 2025/01/14 | -           |
|                                                                                                    |        |         | 0                                                             | < 1 /1                                  | 頁>         |              |      |            |             |

介面說明

- 出版品送存類型:共有四種資料類型可作送存或典藏,【紙本書送存】、【紙本書 PDF 檔送存】、【電子書送存】、【有聲書送存】。
- 查詢檢索功能區:當資料量大時,利用檢索功能檢查詢書目資料。
   「紙本書送存」及「紙本書 PDF 檔送存」因無須授權,故在畫面上

沒有「授權狀態」的下拉式欄位。

- 3. 送存狀態列篩選區:依送存狀態列出及筆數。
- 批次及匯出功能區:提供快速選取全部書目,搭配批次授權、批次
   送存及匯出書目功能作業。
- 書目資料功能區:提供簡易書目內容及送存的狀態,呈條列式顯示。
- 6. 排序及每頁筆數顯示功能區:依欄位作排序及每頁顯示的筆數。
- 7. 换頁功能區:提供頁面切換功能。
- 二、 查詢檢索功能區

利用查詢功能,搭配各項查詢條件,查找所要之書目內容。

| 命 電子    | 2書送存                                   |                               |        |
|---------|----------------------------------------|-------------------------------|--------|
| 1 資料查詢: | 不限償位 ✔ 請輸入查詢詞                          |                               |        |
| 2 授權狀態: | 全部 ✓ 3 出版形式: 全部 ✓                      |                               |        |
| 4 出版日期: | YYYY/MM/DD E ~ YYYY/MM/DD E            | 5 送存日期: YYYY/MM/DD 🖸 ~ YYYY/M | M/DD 🔁 |
| 令 紙本    | 書送存                                    |                               |        |
| 1 資料查詢: | (不限欄位 ~) 「請輸入査詢詞 (2)直) (2)直) (3)演除 (6) |                               |        |
| 3 出版形式: | 全部 🗸                                   |                               |        |
|         |                                        |                               |        |

1. 資料查詢:查詢欄位有「書名、ISBN、作者」。

 授權狀態:「未授權、已授權、授權過期、全部」,共有4種選項。
 「紙本書送存」及「紙本書 PDF 檔送存」因無須授權,故無此 欄位。

- 3. 出版形式:「單冊、套書、全部」,共有3種選項。
- 4. 出版日期:可設定出版期間。
- 5. 送存日期:可設定送存期間。
- 6. 清除:清除全部的查詢條件。

## 三、 送存狀態列篩選區

國家圖書館出版品送存系統 National Central Library Publications Deposit System

列有5種狀態篩選,【全部、未送存、處理中、已退件、已送存】。各個狀態都帶有統計數字,點選狀態後書目會條列在「書目資料功能區」。

| 全部 | 12 未送              | 存 🕤 🔹  | <b>諸理中 6 已退件 0 已送存 1</b>                                                                               |                                                            |            |       |            |            |             |
|----|--------------------|--------|----------------------------------------------------------------------------------------------------|------------------------------------------------------------|------------|-------|------------|------------|-------------|
|    | ≧選│ 批次授権           | ¥ 批次送存 | 匯出書目 匯出全部書目                                                                                            |                                                            |            |       |            | 依出版日期      | ▼ ~ 毎頁10筆 ~ |
| 項次 | 送存狀態               | 系統號    | 書名/作者/ISBN/格式                                                                                          | 書目/送存/授權                                                   | 出版日期       | 出版形式  | 授權狀態       | 送存日期       | 退回原因        |
| 01 | <ul><li></li></ul> | 354388 | <u>妳的世界可以更不同: 參與社團 超越自<br/>我</u><br>/<br>台北永福扶輪社編著; 廖翊君, 吳永佳採<br>訪.撰文; 蕭碧華總編輯<br>/ 9789866182211 / pdf | <ul> <li>▶ 變更檔案</li> <li>● 變更檔案</li> <li>● 變更授權</li> </ul> | 2024/06/01 | 單冊(1) | <u>已授權</u> | 2024/08/08 | -           |

批次及匯出功能區 四、

 全選:勾選後,快速選取本頁的全部書目資料。如要個別選取 書目,則在序號前的框框勾選即可,可勾選多筆。

| 全部         | 3 12 未送 | 存 5 處    | 理中 6 已退件 0 已送存 1                                                                |                                            |            |       |             |            |             |
|------------|---------|----------|---------------------------------------------------------------------------------|--------------------------------------------|------------|-------|-------------|------------|-------------|
|            | 全選 已勾選  | 11 筆資料 🗌 | 批次授權 批次送存 匯出書目 匯出全部書目                                                           |                                            |            |       |             | 依出版日期      | ▼ ~ 毎頁10筆 ~ |
| 項次         | 送存狀態    | 系統號      | 書名/作者/ISBN/格式                                                                   | 書目/送存/授權                                   | 出版日期       | 出版形式  | 授權狀態        | 送存日期       | 退回原因        |
| 2 1        | 2. 處理中  | 1696223  | <u>佳信山茶花</u> /<br>台北永福扶輪社編著; 廖翊君, 吳永佳<br>採訪.撰文; 蕭碧華總編輯<br>/ 9789866182372 / pdf | <ul> <li>■ 變更檔案</li> <li>✓ 單筆授權</li> </ul> | 2025/01/01 | 單冊(1) | 未授權         | 2025/01/13 | -           |
| 2          | 2、處理中   | 1696224  | <u>泛知識時代的7堂課:邁向選舉、密</u><br><u>碼、商業交易的新思路</u><br>/ 黃世雄 / 9789866182389 / epub    | <ul> <li>▶ 變更檔案</li> <li>✓ 單筆授權</li> </ul> | 2025/01/01 | 單冊(1) | 未授權         | 2025/01/14 | -           |
| <b>2</b> 3 | と、處理中   | 360707   | <u>測試紙本書</u> / 紙本書作者 /<br>9789571233458 / pdf                                   | <ul><li>▶ 變更檔案</li><li>✓ 單筆授權</li></ul>    | 2024/12/01 | 單冊(1) | 未授權         | 2025/01/13 | -           |
| <b>2</b> 4 | と、處理中   | 334073   | <u>測試教育雲</u> / 測試教育雲 /<br>9789571233459 / pdf                                   | <ul><li>▶ 變更檔案</li><li>✓ 單筆授權</li></ul>    | 2024/11/01 | 單冊(1) | 未授權         | 2025/01/13 | -           |
| ☑ 5        | と、處理中   | 345075   | <u>劉炯朗開講:3分鐘理解自然科學</u> /<br>測試教育雲 / 978957123345X /<br>epub                     | <ul> <li>▶ 變更檔案</li> <li>✓ 單筆授權</li> </ul> | 2024/06/01 | 單冊(1) | 未授權         | 2025/01/12 | -           |
| <b>2</b> 6 | と、處理中   | 335695   | <u>使用EPS帳號申請</u> / 使用EPS帳號申請<br>/ 9789571233455 / pdf                           | <ul><li>■ 變更檔案</li><li>✓ 延長授權</li></ul>    | 2023/12/01 | 套書(2) | <u>授權過期</u> | 2025/01/24 | -           |
|            |         |          | <                                                                               | 1 /1                                       | 頁 >        |       |             |            |             |

### 2. 批次授權:多筆書目同時授權

Step1. 勾選要授權的書目

Step2. 按下【按下批次授權】

| 0:                    | 全選   已勾選 | 2 筆資料 1 | 次授權 批次送存 匯出書目 医出全部書目<br>2                                                       |                                               |            |       |      | 依出版日期      | ▼ ~ 毎頁10筆 ~ |
|-----------------------|----------|---------|---------------------------------------------------------------------------------|-----------------------------------------------|------------|-------|------|------------|-------------|
| 項次                    | 送存狀態     | 系統號     | 書名/作者/ISBN/格式                                                                   | 書目/送存/授權                                      | 出版日期       | 出版形式  | 授權狀態 | 送存日期       | 退回原因        |
| <ul><li>□ 1</li></ul> | ≗ 處理中    | 1696223 | <u>佳信山茶花</u> /<br>台北永福扶輪社編著; 廖翊君, 吳永佳<br>採訪,撰文; 蕭碧華總編輯<br>/ 9789866182372 / pdf | <ul> <li>▶ 變更檔案</li> <li>✓ 單筆授權</li> </ul>    | 2025/01/01 | 單冊(1) | 未授權  | 2025/01/13 | -           |
| 2                     | 음 處理中    | 1696224 | <u>泛知識時代的7堂課:邁向選舉、密</u><br><u>碼、商業交易的新思路</u><br>/ 黃世雄 / 9789866182389 / epub    | <ul> <li>▶ 變更檔案</li> <li>✓ 單筆授權</li> </ul>    | 2025/01/01 | 單冊(1) | 未授權  | 2025/01/14 | -           |
| 3                     | ◎ 處理中    | 360707  | <u>測試紙本書</u> / 紙本書作者 /<br>9789571233458 / pdf                                   | <ul> <li>&gt; 變更檔案</li> <li>✓ 單筆授權</li> </ul> | 2024/12/01 | 單冊(1) | 未授權  | 2025/01/13 | -           |

Step3. 授權作業畫面,共有3個步驟

註:選用【批次授權】,必需先設定好「機構版授權書」。如未設置, 按下【批次授權】後,系統會跳出訊息框,告知「機構版授權書尚未 設定」。

| 🖉 數位檔案授權                         |                                                                                                    | 列出勾選要授權的                                                                |  |  |  |  |
|----------------------------------|----------------------------------------------------------------------------------------------------|-------------------------------------------------------------------------|--|--|--|--|
| 步驟1:授權聲明                         | 🔒 已送存書目                                                                                                    | 書目訊息。                                                                   |  |  |  |  |
| 步驟 2 : 授權模式                      | 系統號:                                                                                                    | 01696223                                                                |  |  |  |  |
| 步驟 3 : 授權完成                      | 書目資料:                                                                                                    | 佳信山茶花 / 台北永福扶輪社編著; 廖翊君, 吳永佳採訪.撰文; 蕭碧華總編輯 / 9789866182372                |  |  |  |  |
|                                  | 系統號:                                                                                                    | 01696224                                                                |  |  |  |  |
|                                  | 書目資料:                                                                                                    | 泛知識時代的7堂課:邁向選舉、密碼、商業交易的新思路/黃世雄/9789866182389                            |  |  |  |  |
|                                  | 📢 數位出版品電                                                                                                    | <b>己子檔案授權聲明</b>                                                         |  |  |  |  |
|                                  | <b>使用者的定義:</b><br>國家圖書館(以下稱國<br>線,並登入本館閱覽                                                                                             | II圖)服務之使用者,包含持有本館開覽證者之到館讀者與透過館內網路(Intranet)、館外網際網路(Internet)連<br>證者之讀者。 |  |  |  |  |
| 4. 力振撼口能                         | 數位出版品送存同意<br>1.永久典藏:<br>同意授權國圖永<br>2.開放館內留館外                                                                                          | 授權下述作業:<br>久典藏數位出版品電子檔案,及因電子檔案長期保存之需,進行必要之檔案轉換、轉置、重製與公開傳輸。<br>体田本總上供題:  |  |  |  |  |
| 北 、 12 准 八 肥<br>接受「套用機<br>構版授權書」 | 2. 開成部內與部外使用者級上面閱:<br>提供國圖館內網路及館外網際網路之線上開覽服務,依循下一步驟[國家圖書館數位出版品授權]所勾選授予之項目進行開放,以服務<br>國圖使用者進行數位閱讀。並同意因開放線上閱覽之目的,所進行必要之檔案轉換、轉置、重製與公開傳輸。 |                                                                         |  |  |  |  |
| 模式。                              | ○ 套用機構版授材                                                                                                    | ž                                                                       |  |  |  |  |
|                                  |                                                                                                    | 3 下-步 ✓ 取消授權 ×                                                          |  |  |  |  |

Step4. 檢視授權內容,因是套用機構版授書,故無法更動授權的設定。

| 🖻 數位檔案授權                                                             |                                                                      |                                                               |                                          |  |
|----------------------------------------------------------------------|----------------------------------------------------------------------|---------------------------------------------------------------|------------------------------------------|--|
| 步驟1:授權聲明                                                             | ─ 授權模式                                                               |                                                               |                                          |  |
| 步驟 2 : 授權模式                                                          | 批次授權書目內容                                                             |                                                               |                                          |  |
| 步驟 3 : 授權完成                                                          | 系統號:<br>書口容料:                                                        | 01696223<br>(左信山文文 / 스사과편법왕단생훈, 南阳국 명종                        | 以牛顿铁 機 <b>寸. 薯蓣</b> 奈须通解 / 070002C100070 |  |
|                                                                      | ▲ <b>白</b> 員村 ·<br>系統號:                                              | 01696224                                                      | 《生外部小师人》加《金融通知》 7703000102372            |  |
|                                                                      | 書目資料:                                                                | 泛知識時代的7堂課:邁向選舉、密碼、商業交                                         | 易的新思路 / 黃世雄 / 9789866182389              |  |
| 只能檢視授                                                                | 檢視授權設定                                                               |                                                               |                                          |  |
| 權內容,不能作更動。                                                           | <ol> <li>選擇授權對約</li> <li>公眾網路</li> <li>國家圖書</li> <li>僅送存典</li> </ol> | <b>g:</b><br>(Internet)<br>館及所屬單位(Intranet)<br>藏及授予國家圖書館單機使用權 |                                          |  |
|                                                                      | <ol> <li>2. 設定授權開加<br/>授權開放起效</li> </ol>                             | <b>女日期:</b><br>6日期:                                           | 授權開放結束日期:                                |  |
|                                                                      | 2025/03/01                                                           |                                                               | 9999/12/31                               |  |
| <ul> <li>3. 設定開放同時線上閱讀數量:</li> <li>○ 不限數量</li> <li>● 授權 1</li> </ul> |                                                                      |                                                               |                                          |  |
|                                                                      |                                                                      | 4<br>下─步 ✓                                                    | 取消授權 ×                                   |  |

Step5. 批次授權完成。

| 🖻 數位檔案授權    |        |                                                          |
|-------------|--------|----------------------------------------------------------|
| 步驟1:授權聲明    | ☑ 授權完成 |                                                          |
| 步驟 2 : 授權模式 | 系統號:   | 01696223                                                 |
| 步驟3:授權完成    | 書目資料:  | 佳信山茶花 / 台北永福扶輪社編著; 廖翊君, 吳永佳採訪.撰文; 蕭碧華總編輯 / 9789866182372 |
|             | 系統號:   | 01696224                                                 |
|             | 書目資料:  | 泛知識時代的7堂課:邁向選舉、密碼、商業交易的新思路/黃世雄/9789866182389             |
|             |        |                                                          |

 批次送存:點下「未送存」狀態功能鍵,列出未送存的書目。
 為了快速及方便送存作業,【批次送存】不需要勾選未送存的書
 目。只要按下【批次送存】,進入送存作業畫面,出版者把電子 檔上傳後,系統會自動與書目資料做配匹及對應。

註:上傳之電子檔需以 ISBN 做命名,且要符合該筆書目所選的檔案 格式。選擇 MP3 送存,只能上傳 MP3 格式,如要更換需提出申請。

| 全部  | 全部 12 1 末送存 5 處理中 6 已退件 0 已送存 1                                                      |         |                                                             |                                         |            |       |      |            |      |
|-----|--------------------------------------------------------------------------------------|---------|-------------------------------------------------------------|-----------------------------------------|------------|-------|------|------------|------|
| □ 全 | 2選       批次授權       批次授權       批次授權       匯出書目       匯出全部書目        毎頁10筆       毎頁10筆 |         |                                                             |                                         |            |       |      |            |      |
| 項次  | 送存狀態                                                                                 | 系統號     | 書名/作者/ISBN/格式                                               | 書目/送存/授權                                | 出版日期       | 出版形式  | 授權狀態 | 送存日期       | 退回原因 |
| □ 1 | ① 未送存                                                                                | 1696239 | <u>測試紙本書0224</u> / 紙本書作者0224<br>/ 9789866182402 / epub      | 区 資料不全           ① 套書送存                 | 2025/02/01 | 套書(3) | 未授權  |            | -    |
| 2   | ① 未送存                                                                                | 1696240 | <u>行政法各論:圖書資訊法學個案</u> /<br>廖又生著 / 9789866182433 / epub      | ② 資料不全           ① 套書送存                 | 2025/02/01 | 套書(3) | 未授權  |            | -    |
| 3   | ① 未送存                                                                                | 1696225 | <u>書名及副書名測試</u> /<br>A著者、B合著者及C譯者 /<br>9789866182228 / epub | <ul><li>☑ 資料不全</li><li>④ 套書送存</li></ul> | 2025/01/01 | 套書(6) | 未授權  |            | -    |
| 4   | ① 未送存                                                                                | 357204  | <u>日常生活中的資訊人</u> / 葉乃靜 /<br>9789571233456 / epub            | ② 資料不全           ① 套書送存                 | 2024/12/01 | 套書(2) | 未授權  | 2025/01/24 | -    |
| 5   | ① 未送存                                                                                | 354137  | <u>檔案徵集與鑑定</u> / 薛理桂 /<br>9789866182075 / pdf               | ① 單筆送存                                  | 2024/08/01 | 單冊(1) | 未授權  | 2025/01/14 | -    |
|     |                                                                                      |         | <                                                           | 1 /1                                    | 頁〉         |       |      |            |      |

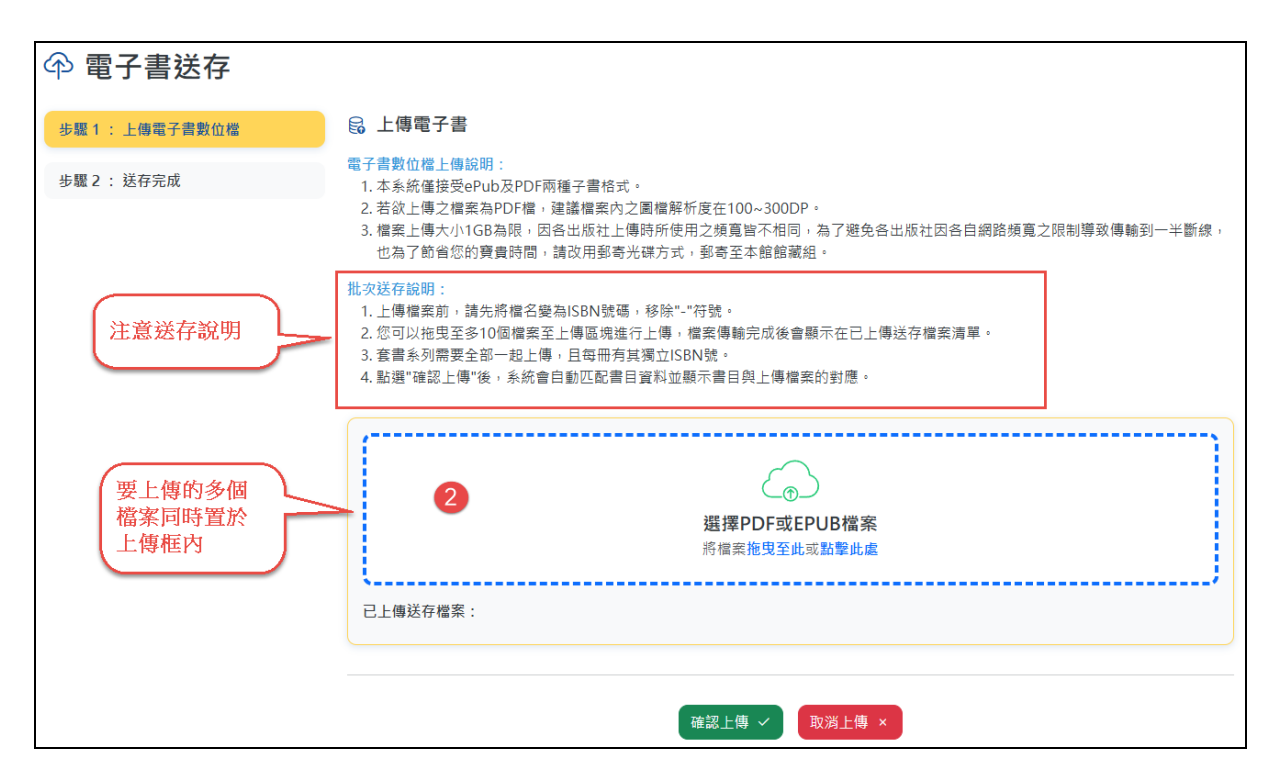

4. 匯出書目:同時匯出多筆勾選的書目。

Step1. 勾選要匯出的書目

Step2. 按下【匯出書目】

|   | 全部   | 2 未送存    | 5 處理    | 中 6 已退件 0 已送存 1                                                                 |                                            |            |       |            |            |             |
|---|------|----------|---------|---------------------------------------------------------------------------------|--------------------------------------------|------------|-------|------------|------------|-------------|
|   | □ 全難 | 【  已勾選 3 | 筆資料 批評  | 交授權 批次送存 匯出書目 匯出全部書目                                                            |                                            |            |       |            | 依出版日期      | ▼ ~ 毎頁10筆 ~ |
|   | 項次   | 送存狀態     | 系統號     | 書名/作者/ISBN/格式                                                                   | 書目/送存/授權                                   | 出版日期       | 出版形式  | 授權狀態       | 送存日期       | 退回原因        |
| 1 | 2 1  | ① 未送存    | 1696239 | <u>測試紙本書0224</u> / 紙本書作者0224<br>/ 9789866182402 / epub                          | <ul><li>☑ 資料不全</li><li>④ 套書送存</li></ul>    | 2025/02/01 | 套書(3) | 未授權        |            | -           |
|   | 2    | ① 未送存    | 1696240 | <u>行政法各論:圖書資訊法學個案</u> /<br>廖又生著 / 9789866182433 /<br>epub                       | <ul><li>☑ 資料不全</li><li>④ 套書送存</li></ul>    | 2025/02/01 | 套書(3) | 未授權        |            | -           |
|   | 3    | ≗ 處理中    | 1696223 | <u>佳信山茶花</u> /<br>台北永福扶輪社編著; 廖翊君, 吳永佳<br>採訪,撰文; 蕭碧華總編輯<br>/ 9789866182372 / pdf | <ul> <li>▶ 變更檔案</li> <li>● 變更授權</li> </ul> | 2025/01/01 | 單冊(1) | <u>已授權</u> | 2025/01/13 | -           |

Step3. 選擇要匯出的檔案格式,提供了Excel及ODS兩種檔案格式。

| 匯出書目 |         | ×    |
|------|---------|------|
| *輸出類 | 型 Excel | ~    |
|      | Excel   |      |
|      | ODS     |      |
|      |         | 確定取消 |

# Step4.查看 EXCEL 檔內容

|   | А       | В             | С             | D      | E         | F           | G          | Н          |
|---|---------|---------------|---------------|--------|-----------|-------------|------------|------------|
| 1 | ID      | 書名            | isbn          | 數位送存狀態 | 作者        | 建議關鍵詞       | 出版年月       | 送存日期       |
| 2 | 1696223 | 佳信山茶花         | 9789866182372 | 處理中    | 台北永福扶輪社編著 | ;廖翊君, 吳永佳採言 | 2025/01/01 | 2025/01/13 |
| 3 | 1696239 | 测試紙本書0224     | 9789866182402 | 未送存    | 紙本書作者0224 |             | 2025/02/01 |            |
| 4 | 1696240 | 行政法各論:圖書資訊法學個 | 9789866182433 | 未送存    | 廖又生著      |             | 2025/02/01 |            |

5. 匯出全部書目:不需要作勾選,只要按下【匯出全部書目】,目前所篩選的書目或處在的狀態所有書目,全部一次性的匯出,最多筆數為 5000 筆。

舉例:

Step1.目前所處在的頁面是「全部」狀態

Step2.按下【匯出全部書目】

| 命 電子書送存                                                                                                    |                                               |                       |                                                                                 |                                            |             |        |              |            |      |  |
|----------------------------------------------------------------------------------------------------|-----------------------------------------------|-----------------------|---------------------------------------------------------------------------------|--------------------------------------------|-------------|--------|--------------|------------|------|--|
| 資料查<br>授權狀<br>出版日                                                                                                    | 詢:     不限欄       魏:     全部       期:     YYYY/ | M位 マ 前軸<br>マ<br>MM/DD | A人靈鹄詞<br>出版形式: 全部 ✓<br>C3 ~ (YYYY/MM/DD 5)                                      | 送在                                         | ₹日期: (\\\\\ | /MM/DD | <b>E</b> ~ Y | YYY/MM/DD  | B    |  |
| 全部 [2]       未送存 ⑤ 處理中 ⑥ 已退件 ◎ 已送存 ①         ○ 全選   批次度權 批次送存 匯出書目 匯出全部書目       (依出版日期 ∇ ~)         (○ 全選   批次度權 批次送存 匯出書目 匯出全部書目)       (依出版日期 ∇ ~) |                                               |                       |                                                                                 |                                            |             |        |              |            |      |  |
| 項次                                                                                                    | 送存狀態                                          | 系統號                   | 書名/作者/ISBN/格式                                                                   | 書目/送存/授權                                   | 出版日期        | 出版形式   | 授權狀態         | 送存日期       | 退回原因 |  |
| □ 1                                                                                                    | ① 未送存                                         | 1696239               | <u>測試紙本書0224</u> / 紙本書作者0224<br>/ 9789866182402 / epub                          | <ul><li>☑ 資料不全</li><li>④ 套書送存</li></ul>    | 2025/02/01  | 套書(3)  | 未授權          |            | -    |  |
| 2                                                                                                    | ① 未送存                                         | 1696240               | <u>行政法各論:圖書資訊法學個案</u> /<br>廖又生著 / 9789866182433 /<br>epub                       | <ul><li>☑ 資料不全</li><li>④ 套書送存</li></ul>    | 2025/02/01  | 套書(3)  | 未授權          |            | -    |  |
| 3                                                                                                    | ≗ 處理中                                         | 1696223               | <u>佳信山茶花 /</u><br>台北永福扶輪社編著; 廖翊君, 吳永佳<br>採訪,撰文; 蕭碧華總編輯<br>/ 9789866182372 / pdf | <ul> <li>▶ 變更檔案</li> <li>● 變更燈權</li> </ul> | 2025/01/01  | 單冊(1)  | <u>已授權</u>   | 2025/01/13 | -    |  |

# Step3.選擇下載檔案格式, EXCEL 或 ODS 檔。

| 9<br>匯出全部書目  |       | ×    |
|--------------|-------|------|
| 1<br>3 *輸出類型 | Excel | ~    |
| <b>夏</b>     |       | 確定取消 |

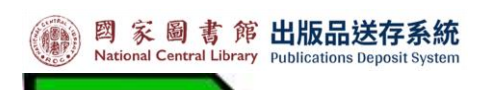

# Step4.查看 EXCEL 檔內容。

|    | А       | В             | С             | D      | Е           | F         | G          | Н          |
|----|---------|---------------|---------------|--------|-------------|-----------|------------|------------|
| 1  | ID      | 書名            | isbn          | 數位送存狀態 | 作者          | 建議關鍵詞     | 出版年月       | 送存日期       |
| 2  | 1696239 | 測試紙本書0224     | 9789866182402 | 未送存    | 紙本書作者0224   |           | 2025/02/01 |            |
| 3  | 1696240 | 行政法各論:圖書資訊法學個 | 9789866182433 | 未送存    | 廖又生著        |           | 2025/02/01 |            |
| 4  | 1696223 | 佳信山茶花         | 9789866182372 | 處理中    | 台北永福扶輪社編著;  | 廖翊君, 吳永佳採 | 2025/01/01 | 2025/01/13 |
| 5  | 1696224 | 泛知識時代的7堂課:邁向選 | 9789866182389 | 處理中    | 黃世雄         |           | 2025/01/01 | 2025/01/14 |
| 6  | 1696225 | 書名及副書名測試      | 9789866182259 | 未送存    | A著者、B合著者及Ci | 澤者        | 2025/01/01 |            |
| 7  | 357204  | 日常生活中的資訊人     | 9789571233456 | 未送存    | 葉乃靜         |           | 2024/12/01 | 2025/01/24 |
| 8  | 360707  | 測試紙本書         | 9789571233458 | 處理中    | 紙本書作者       |           | 2024/12/01 | 2025/01/13 |
| 9  | 334073  | 測試教育雲         | 9789571233459 | 處理中    | 測試教育雲       |           | 2024/11/01 | 2025/01/13 |
| 10 | 354137  | 檔案徵集與鑑定       | 9789866182075 | 未送存    | 薛理桂         | 測試        | 2024/08/01 | 2025/01/14 |
| 11 | 345075  | 劉炯朗開講:3分鐘理解自然 | 978957123345X | 處理中    | 測試教育雲       |           | 2024/06/01 | 2025/01/12 |
| 12 | 354388  | 妳的世界可以更不同:參與社 | 9789866182211 | 已送存    | 台北永福扶輪社編著;  | 國際扶輪社;女性  | 2024/06/01 | 2024/08/08 |
| 13 | 335695  | 使用EPS帳號申請     | 9789571233466 | 處理中    | 使用EPS帳號申請   |           | 2023/12/01 | 2025/01/24 |

# 五、 排序及每頁筆數顯示功能區

 排序功能:排序的欄位有【出版日期】和【ISBN】,可依遞增 或遞減做排序。

| □ 全 | 全選   批次授權 批次送存 匯出書目 匯出全部書目       医出全部書目       医出全部書目       協工版日期 ▼ →       協工版日期 ▼ →       協工版日期 ■ → |         |                                                             |                                         |            |       |      |               |   |  |  |  |  |
|-----|----------------------------------------------------------------------------------------------------|---------|-------------------------------------------------------------|-----------------------------------------|------------|-------|------|---------------|---|--|--|--|--|
| 項次  | 送存狀態                                                                                                 | 系統號     | 書名/作者/ISBN/格式                                               | 書目/送存/授權                                | 出版日期       | 出版形式  | 授權狀態 | 送存<br>依ISBN Δ | ▼ |  |  |  |  |
| 1   | ① 未送存                                                                                                | 1696239 | <u>測試細</u><br>(978) 選擇出版日期遞<br>減排序,出版日                      | ② 資料不全                                  | 2025/02/01 | 套書(3) | 未授權  | 依ISBN ▼       |   |  |  |  |  |
| 2   | ① 未送存                                                                                                | 1696240 | 行政法 期由大至小顯示<br>廖又生                                          | <ul><li>☑ 資料不全</li><li>④ 套書送存</li></ul> | 2025/02/01 | 套書(3) | 未授權  |               | - |  |  |  |  |
| 3   | ① 未送存                                                                                                | 1696225 | <u>書名及副書名測試</u> /<br>A著者、B合著者及C譯者 /<br>9789866182228 / epub | <ul><li>☑ 資料不全</li><li>④ 套書送存</li></ul> | 2025/01/01 | 套書(6) | 未授權  |               | - |  |  |  |  |
| 4   | ① 未送存                                                                                                | 357204  | <u>日常生活中的資訊人</u> / 葉乃靜 /<br>9789571233456 / epub            | <ul><li>☑ 資料不全</li><li>④ 套書送存</li></ul> | 2024/12/01 | 套書(2) | 未授權  | 2025/01/24    | - |  |  |  |  |
| 5   | ① 未送存                                                                                                | 354137  | <u>檔案徵集與鑑定</u> / 薛理桂 /<br>9789866182075 / pdf               | 図 資料不全           ① 單筆送存                 | 2024/08/01 | 單冊(1) | 未授權  | 2025/01/14    | - |  |  |  |  |
|     |                                                                                                    |         |                                                             | < 1 /:                                  | 1頁 >       |       |      |               |   |  |  |  |  |

# 每頁筆數顯示:可選擇在一畫面內要呈現幾筆書目,提供了 10、20、30、50及100筆,五種選項。

| 全部   | 12 未送存          | 5 處    | 理中 6 已退件 0 已送存 1                                                 |                                                          |            |       |             |            |      |                          |
|------|-----------------|--------|------------------------------------------------------------------|----------------------------------------------------------|------------|-------|-------------|------------|------|--------------------------|
| □ 全談 | <b>豊</b>   批次授權 | 批次送存   | 匯出書目 匯出全部書目                                                      |                                                          |            |       |             | 依出版日期      | ▼ ~  | <b>每頁10筆 ~</b><br>每頁筆數   |
| 項次   | 送存狀態            | 系統號    | 書名/作者/ISBN/格式                                                    | 書目/送存/授權                                                 | 出版日期       | 出版形式  | 授權狀態        | 送存日期       | 退回原因 | 每頁10筆<br>每頁20筆           |
| 0 11 | ④ 已送存           | 354388 | <u>妳的世界可以更不同:參與社團 超越自</u><br>我<br>/<br>選擇每頁10筆顯示,第<br>2頁從第11筆列出。 | <ul><li>&gt;&gt; 變更檔案</li><li></li></ul> <li>✓ 變更授權</li> | 2024/06/01 | 單冊(1) | <u>已授權</u>  | 2024/08/08 | -    | 每頁30筆<br>每頁50筆<br>每頁100筆 |
| 0 12 | ≗ 處理中           | 335695 | / 9789571233455 / pdf                                            | <ul><li>■ 變更檔案</li><li>● 延長授權</li></ul>                  | 2023/12/01 | 套書(2) | <u>授權過期</u> | 2025/01/24 | -    |                          |
|      | 〈 2 /2頁 〉       |        |                                                                  |                                                          |            |       |             |            |      |                          |

# 六、 書目資料功能區

不同出版品類型因著其送存規定及流程作業,欄位呈現各有差異。

#### (一)介面說明:以下以【電子書送存】及【有聲書送存】作說明。

| 全部                    | 2 未送存            | 5 處理        | 即 6 已退件 0                                                                    | 已送存 1                                         |                                                                                                    |            |               |            |                  |             |
|-----------------------|------------------|-------------|------------------------------------------------------------------------------|-----------------------------------------------|----------------------------------------------------------------------------------------------------|------------|---------------|------------|------------------|-------------|
| □ 全選                  | 【   批次授權         | 批次送存        | 匯出書目 匯出全部書目                                                                  |                                               |                                                                                                    |            |               |            | 依出版日期            | △ ~ 毎頁10筆 ~ |
| <b>1</b><br>西次        | <b>2</b><br>洋友状能 | 3<br>条 45 唑 | 4<br>ま々/作者/ICDN/接手                                                           |                                               | 5                                                                                                    | 6          | <b>7</b>      | <b>8</b>   | <b>9</b><br>祥存日期 | 10<br>10    |
| 項 <del>、</del><br>□ 1 | 25 FM版<br>2 處理中  | 335695      | <u>使用EPS帳號申請</u> /<br>使用EPS帳號申請 /<br>9789571233455 /                         | pdf                                           | <ul> <li></li></ul>                                                                                                    | 2023/12/01 | 峦蔽形式<br>套書(2) | 授權過期       | 2025/01/24       | -<br>-      |
| 2                     | 음 處理中            | 345075      | <u>劉炯朗開講:3分鐘</u><br>測試教育雲 / 97895<br>epub                                    | <u>里解自然科學</u> /<br>57123345X /                | <ul><li>&gt; 變更檔案</li><li>✓ 單筆授權</li></ul>                                                                                                    | 2024/06/01 | 單冊(1)         | 未授權        | 2025/01/12       | -           |
| 3                     |                  | 354388      | <u>妳的世界可以更不同<br/>自我</u><br>/<br>台北永福扶輪社編著<br>採訪.撰文;蕭碧華總;<br>/ 9789866182211, | <u>: 參與社團 超越</u><br>; 廖翊君, 吳永佳<br>編輯<br>/ pdf | <ul> <li>&gt;&gt;&gt;&gt;&gt;&gt;&gt;&gt;&gt;&gt;&gt;&gt;&gt;&gt;&gt;&gt;&gt;&gt;&gt;&gt;&gt;&gt;&gt;&gt;&gt;&gt;&gt;&gt;&gt;&gt;&gt;&gt;</li></ul> | 2024/06/01 | 單冊(1)         | <u>已授權</u> | 2024/08/08       | -           |
| 04                    | ③ 未送存            | 354137      | <u>檔案徵集與鑑定</u> / 創<br>9789866182075 /                                        | <sup>奏</sup> 理桂 /<br>pdf                      | ① 單筆送存                                                                                                    | 2024/08/01 | 單冊(1)         | 未授權        | 2025/01/14       | -           |
| 5                     | ≗ 處理中            | 334073      | <u>測試教育雲</u> / 測試素<br>9789571233459 /                                        | 效育雲 /<br>pdf                                  | <ul><li>▶ 變更檔案</li><li>✓ 單筆授權</li></ul>                                                                                                    | 2024/11/01 | 單冊(1)         | 未授權        | 2025/01/13       | -           |
| 6                     | ① 未送存            | 357204      | <u>日常生活中的資訊人</u><br>9789571233456 /                                          | . / 葉乃靜 /<br>epub                             | <ul><li>☑ 資料不全</li><li>④ 套書送存</li></ul>                                                                                                    | 2024/12/01 | 套書(2)         | 未授權        | 2025/01/24       | -           |

- 項次:書目序號,序號前有個框框,可以勾選並搭配批次及匯出 功能區的【批次授權】及【匯出書目】使用。參考「第四大點: 批次及匯出功能區」說明。
- 送存狀態:顯示書目的送存狀態,有【未送存】、【處理中】、【已 退件】、【已送存】,四種狀態。
- 3. 系統號:系統產生的 ID 編號。
- 書名/作者/ISBN/格式:顯示書名、作者、ISBN 號、送存的檔案 各式。點下「書名」系統會帶出詳細書目內容、書封、圖檔、送 存記錄等資訊。
- 書目/送存/授權:顯示該筆書目目前可以執行的作業。各種可執 行的作業的顯示,與「送存狀態」及「授權狀態」相互搭配的。
   註:「紙本書送存」顯示"書目"

「紙本書 PDF 檔送存」顯示"書目/送存"

- 6. 出版日期:書冊出版的日期。
- 7. 出版形式:顯示出版形式及冊數。【單冊(1)】數量為1,【套書(3)】

則是此套書有3冊。

註:冊數也是代表著要上傳的電子檔數量。套書電子檔必需一起 上傳,才能完成送存作業。

- 授權狀態:顯示【已授權】、【未授權】及【授權過期】。「已授權」 或「授權過期」點下後,下載授權書查看。
- 9. 送存日期:檔案上傳成功後,系統將顯示送存的日期。
- 10. 退回原因:顯示被管理者退回所註記的內容。

| ◆ 紙本書送存                                  |                                                                                  |                           |                   |                                 |                                                                         |                                            |                          |                        |  |  |  |
|------------------------------------------|----------------------------------------------------------------------------------|---------------------------|-------------------|---------------------------------|-------------------------------------------------------------------------|--------------------------------------------|--------------------------|------------------------|--|--|--|
| 資料查<br>出版形<br>出版日                        | <b>詢</b> : 不限欄<br>式: 全部<br>期: YYYY/                                              | 離 → 請輸入:<br>→<br>/MM/DD 6 | 查詢詞<br>3 ~ (YYYY, | Qgaia (O)清除<br>MM/DD E          | 送存日期: YYYY/MM/DD 5 。                                                    | ~ YYYY/MM/DD                               |                          |                        |  |  |  |
| 全部<br>()<br>全部                           | 全部 (13) 未送存 (4) 處理中 ① 己送存 (4)         ○ 全選   匯出書目 匯出全部書目       依出版日期 ▼ 、 毎頁10筆 、 |                           |                   |                                 |                                                                         |                                            |                          |                        |  |  |  |
| 項次 送存狀態 送存日期 系統號 書名/作者/ISBN 書目 出版日期 出版形式 |                                                                                  |                           |                   |                                 |                                                                         |                                            |                          |                        |  |  |  |
| 項次                                       | ALL IS NY YES                                                                    |                           | 20 10 000         |                                 |                                                                         |                                            |                          | 出版形式                   |  |  |  |
| 項次                                       |                                                                                  |                           | 1696228           | 校園書香伴我行:黃世雄教授                   | 8回憶錄 / 黃世雄著 / 9789866182297                                             | 資料確認中                                      | 2025/01/01               | 出版形式<br>單冊(1)          |  |  |  |
| 項次<br>□ 1<br>□ 2                         | <ul> <li>① 未送存</li> <li>① 未送存</li> </ul>                                         |                           | 1696228<br>624204 | 校園書香伴我行: 黃世雄教持<br>資訊組織之國際發展趨勢 T | <u>段回億錄</u> / 黃世雄著 / 9789866182297<br><u>EST</u> / 牛惠曼著 / 9789866182150 | <ul> <li>資料確認中</li> <li>○ 書目已確認</li> </ul> | 2025/01/01<br>2016/03/01 | 出版形式<br>單冊(1)<br>單冊(1) |  |  |  |

| 令紙                | Ŷ 紙本書PDF檔送存                         |                      |                                                  |         |            |              |           |             |  |  |  |
|-------------------|-------------------------------------|----------------------|--------------------------------------------------|---------|------------|--------------|-----------|-------------|--|--|--|
| 資料查<br>出版形<br>出版日 | <b>詢</b> : 不限欄<br>式: 全部<br>期: YYYY/ | 随 > 請頼<br>><br>MM/DD | <ul> <li>▲人查詢詞</li> <li>Q查詞</li> <li>③</li></ul> | 送存日期: 🏹 | YYY/MM/DD  | <b>5</b> ~ Y | YYY/MM/DD | B           |  |  |  |
| 全部                |                                     | 字 108                | 8理中 ● 已退件 ● 已送存 ●                                |         |            |              | 依中版日期     | マット 気直10第 マ |  |  |  |
|                   |                                     |                      |                                                  |         |            |              | ИСШИКЦИ   |             |  |  |  |
| 項次                | 送存狀態                                | 系統號                  | 書名/作者/ISBN                                       | 書目/送存   | 出版日期       | 出版形式         | 送存日期      | 退回原因        |  |  |  |
| 1                 | ① 未送存                               | 1075206              | <u>測試紙本書</u> / 紙本書作者 / 9789866182358 /<br>pdf    | ① 單筆送存  | 2025/01/01 | 單冊(1)        |           | -           |  |  |  |
| 2                 | ① 未送存                               | 1696228              | 校園書香伴我行: 黃世雄教授回憶錄 / 黃世雄著<br>/ 9789866182297      | ① 單筆送存  | 2025/01/01 | 單冊(1)        |           | -           |  |  |  |

#### (二) "書目/送存/授權"欄內的各種功能狀態說明:

 ☑ 資料不全:出版品編號後,出版者需要回到 ISBN 系統作「書 目確認」,新增或修正書目內容,確保出版內容與系統書目的一 致性及正確性。轉入到送存系統未執行過「書目確認」的書目, 送存系統會提供返回 ISBN 系統的確認機制。

#### 按下【資料不全】。單冊和套書的確認的步驟有差異。

| 0 全 | 全選       批次送存       匯出書目       匯出全部書目       (依出版日期 ▼ ×)       毎頁10筆 ×) |         |                                                        |                                         |            |       |      |      |      |  |  |  |
|-----|------------------------------------------------------------------------|---------|--------------------------------------------------------|-----------------------------------------|------------|-------|------|------|------|--|--|--|
| 項次  | 送存狀態                                                                   | 系統號     | 書名/作者/ISBN/格式                                          | 書目/送存/授權                                | 出版日期       | 出版形式  | 授權狀態 | 送存日期 | 退回原因 |  |  |  |
| 1   | ① 未送存                                                                  | 1696239 | <u>測試紙本書0224</u> / 紙本書作者0224<br>/ 9789866182402 / epub | <ul><li>☑ 資料不全</li><li>④ 套書送存</li></ul> | 2025/02/01 | 套書(3) | 未授權  |      | -    |  |  |  |
| 2   | ① 未送存                                                                  | 1696240 | <u>行政法各論:圖書資訊法學個案</u> /<br>廖又生著 / 9789866182433 / epub | <ul><li>☑ 資料不全</li><li>④ 套書送存</li></ul> | 2025/02/01 | 套書(3) | 未授權  |      | -    |  |  |  |

# (1) 單筆書目:跳出提示訊息框→按下確認→系統導向 ISBN 系統,再由 ISBN 系統引導作業流程。

| 處理       | 里中 6                          | 已退件 이                                    | 已送存 1                          |                                                                        |                              |                    |      |         |
|----------|-------------------------------|------------------------------------------|--------------------------------|------------------------------------------------------------------------|------------------------------|--------------------|------|---------|
| <b>7</b> | 匯出書目                          | 匯出全部書目                                   | 提示                             |                                                                        |                              | ×                  |      | 依出      |
|          | 書名/作者                         | 皆/ISBN/格式                                | 你捉!你的你?                        | 5.<br>11.<br>11.<br>11.<br>11.<br>11.<br>11.<br>11.<br>11.<br>11.<br>1 | 云ICRNI由心「                    | 國際種准               | 授權狀態 | 送存日期    |
| 9        | <u>測試紙</u> 2<br>/ 97898       | <u>本書0224</u> / ;<br>366182402           | 書號整合申辦周<br>中有任何問題,             | (中間) 府轉运。 (日本) (1) (1) (1) (1) (1) (1) (1) (1) (1) (1                  | 至13011中心<br>若您在資料登<br>中心詢問,霍 | 國际保华<br>錄的過程<br>話: | 未授權  |         |
| 0        | <u>行政法</u> 名<br>廖又生著          | <u> </u>                                 | (02)2361-9132<br>isbn@ncl.edu. | 2分機 701~705<br>tw,謝謝!                                                  | ,                            |                    | 未授權  |         |
| .5       | <u>書名及顧</u><br>A著者、<br>978986 | <u>副書名測試</u> /<br>B合著者及C、<br>6182228 / e | epub                           | ① 套書选仔                                                                 |                              | 確定                 | 未授權  |         |
| -        | 日常生活                          | <u>舌中的資訊人</u>                            | / 葉乃靜 /                        | (区 資料不全)                                                               | 2024/12/01                   | 套書(2)              | 未授權  | 2025/01 |

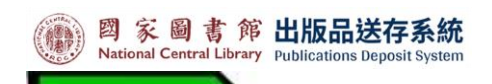

| 查詢出版資料                                                    |                     |         |    |      |
|-----------------------------------------------------------|---------------------|---------|----|------|
| I S B N : 978986618                                       | 2075                |         |    | 開始查詢 |
| 該筆書籍資料是否                                                  | 已經出版                |         |    |      |
| 書名:                                                       | 檔案徵集與鑑定             | 書名(各冊): |    |      |
| 作者:                                                       | 薛理桂著                | 版本:     | 初版 |      |
| 冊次:                                                       |                     | 資料類型:   | 圖書 |      |
| <ul> <li>已出版</li> <li>未出版(延後出版)</li> <li>確定不出版</li> </ul> |                     |         |    |      |
| ※每筆書目資料於完成發                                               | 差存作業前・僅能線上提出一次修改申請。 |         |    |      |
|                                                           |                     | 確定      |    |      |

(2) 套筆書目:列出多條 ISBN 號→按下其中「資料不全」→提示 訊息框→系統導向 ISBN 系統,再由 ISBN 系統引導作業流程。

| 處  | 理中 6 已退件 0                                       | 已送存 1           |                                         |            |       |      |            |
|----|--------------------------------------------------|-----------------|-----------------------------------------|------------|-------|------|------------|
| 存  | 匯出書目 匯出全部書目                                      | ISBN 列表         |                                         |            | ×     |      | 依出版日期、     |
|    | 書名/作者/ISBN/格式                                    | ISBN            |                                         | 狀態         |       | 授權狀態 | 送存日期       |
| 39 | <u>測試紙本書0224</u> / ;                             | 9789866182433   |                                         | 資料不全       |       | 未授權  |            |
|    | / 9789866182402                                  | 9789866182440   |                                         | 資料不全       |       |      |            |
| 10 | <u>行政法各論:圖書資</u><br>廖又生著 / 978986                | 9789866182457   |                                         | 資料不全       |       | 未授權  |            |
| 25 | <u>書名及副書名測試</u><br>A著者、B合著者及C<br>9789866182228 / | shan            |                                         |            | 關閉    | 未授權  |            |
| 1  | <u>日常生活中的資訊人</u><br>9789571233456 / e            | / 葉乃靜 /<br>epub | <ul><li>☑ 資料不全</li><li>④ 套書送存</li></ul> | 2024/12/01 | 套書(2) | 未授權  | 2025/01/24 |
| 7  | 檔案徵集與鑑定 / 薛                                      | 理桂 /            | (区)資料不全)                                | 2024/08/01 | 單冊(1) | 未授權  | 2025/01/14 |

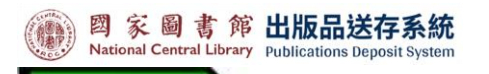

| 處  | 理中 6 已退件 0                                    | 已送存 1                                                      |      |        |
|----|-----------------------------------------------|------------------------------------------------------------|------|--------|
| 字  | 匯出書目 匯出全部書                                    | 提示                                                         |      | 依出     |
|    | 書名/作者/ISBN/格式                                 | 、<br>你好!你的修改由慧,將輔祥至ISBNI由心「國際標準                            | 授權狀態 | 送存日期   |
| 9  | <u>測試紙本書0224</u> /<br>/ 9789866182402         | 書號整合申辦服務」網站,倘若您在資料登錄的過程<br>中有任何問題,歡迎逕洽ISBN中心詢問,電話:         | 未授權  |        |
| 0  | <u>行政法各論:圖書</u><br>廖又生著 / 97898               | (02)2361-9132分機 701~705,或email<br>isbn@ncl.edu.tw,謝謝!<br>6 | 未授權  |        |
| 25 | <u>書名及副書名測試</u><br>A著者、B合著者及<br>9789866182228 | 確定<br>C 全 套青选存                                             | 未授權  |        |
| -  | 日常生活中的資訊                                      | △ / 葉乃靜 /                                                  | 未授權  | 2025/0 |

| 查詢出版資料                                                    |                    |         |            |  |  |  |
|-----------------------------------------------------------|--------------------|---------|------------|--|--|--|
| I S B N : 9789866182433                                   |                    |         |            |  |  |  |
| 該筆書籍資料是否                                                  | 已經出版               |         |            |  |  |  |
| 書名:                                                       | 行政法各論:圖書資訊法學個案     | 書名(各冊): | 書名書名書名書名-1 |  |  |  |
| 作者:                                                       | 廖又生著               | 版本:     | 初版         |  |  |  |
| 冊次:                                                       | 1                  | 資料類型:   | 數位平台電子書    |  |  |  |
| <ul> <li>已出版</li> <li>未出版(延後出版)</li> <li>確定不出版</li> </ul> |                    |         |            |  |  |  |
| ※每筆書目資料於完成送                                               | 存作業前、僅能線上提出一次修改申請。 |         |            |  |  |  |

- <sup>資料確認中</sup>:導回到 ISBN 系統進行書目確認後, ISBN 系 統將進行資料確認及審核中,屆時送存系統會顯示「資料確 認中」的狀態。
- З. 書目已確認
   : ISBN 系統已完成了書目確認。此訊息只出現在「紙本書送存」管理頁面。
- 4. 它已完成:表示紙本書送存作業完成。

\_\_\_\_

| 5. | 田 軍筆送存 或 金 套書送存 :點下此鍵,導向電子檔上傳畫面。 |
|----|----------------------------------|
| 6. | ✓ 單筆授權 或 ✓ 套書授權 :點下此鍵,導向授權作業畫面。  |
| 7. | 變更授權:完成授權後,對授權書內容提出變更。按下此        |
|    | 鍵,跳出變更申請對話框,填寫「說明」並按下確定送出。       |

|   |        | 1           |                              | <u> 122 127277</u> | /        |   |
|---|--------|-------------|------------------------------|--------------------|----------|---|
|   | 申請變更授權 |             |                              |                    | $\times$ |   |
|   |        | 類別          | 申請變更授權                       |                    |          | 1 |
|   |        | *主旨         | 「妳的世界可以更不同:參與社團 超越自我" 申請變更授權 |                    |          | 8 |
| I |        | <b>*</b> 說明 |                              |                    |          |   |
|   |        |             |                              |                    |          |   |
|   |        |             |                              |                    | ld       |   |
|   |        |             |                              | 確定                 | 取消       | 1 |
|   |        |             |                              |                    |          |   |

 2. 建更檔案:提出送存檔案格式變動的申請。點下此鍵,跳 出變更申請對話框,填寫「說明」並按下確定送出。

| 申請變更全文檔案 |                   | $\times$ |    |
|----------|-------------------|----------|----|
| 類別       | 申請變更全文檔案          |          | 1, |
| *主旨      | "使用EPS帳號申請"申請變更檔案 |          | 8  |
| *說明      |                   |          | 0, |
|          |                   |          |    |
|          |                   |          |    |
|          | 確定即               | 湖        | 1, |
|          |                   |          |    |

#### (三)詳細書目顯示說明

在「書目資料功能區」,點下「書名」。系統會帶出該筆資料的詳細內 容。

| □ 全部 | <b>豊</b>   批次授權         | 批灾送存   | 匯出書目 匯出全部書目                                                                                                  |                                            |            |       |             | 依出版日期      | ▼ ~ 每頁10筆 ~ |
|------|-------------------------|--------|----------------------------------------------------------------------------------------------------|--------------------------------------------|------------|-------|-------------|------------|-------------|
| 項次   | 送存狀態                    | 系統號    | 書名/作者/ISBN/格式                                                                                                | 書目/送存/授權                                   | 出版日期       | 出版形式  | 授權狀態        | 送存日期       | 退回原因        |
| 0 11 | <ul><li>⊗ 已送存</li></ul> | 354388 | <u>妳的世界可以更不同: 參與社團 超越自</u><br><u>我</u><br>/<br>台北永福扶輪社編著; 廖翊君, 吳永佳<br>採訪.撰文; 蕭碧華總編輯<br>/ 9789866182211 / pdf | <ul><li>● 變更檔案</li><li>● 變更授權</li></ul>    | 2024/06/01 | 單冊(1) | <u>已授權</u>  | 2024/08/08 | -           |
| 12   | 點下書                     | 名      | <u>使用EPS帳號申請</u> / 使用EPS帳號申請<br>9789571233455 / pdf                                                          | <ul><li>■ 變更檔案</li><li>● 延長授權</li></ul>    | 2023/12/01 | 套書(2) | <u>授權過期</u> | 2025/01/24 | -           |
| 13   | ◎ 已送存                   | 303602 | <u>臺灣圖書出版現況及趨勢報告</u> /<br>國家圖書館國際標準書號中心編輯 /<br>9789576787355 / pdf                                           | <ul> <li>▶ 變更檔案</li> <li>● 變更授權</li> </ul> | 2023/03/01 | 單冊(1) | <u>已授權</u>  | 2023/10/05 | -           |

詳細書目資訊共有6個區段:

1. 書目資訊:顯示出版品的書目內容。

| 書目資訊       |                 |  |  |  |
|------------|-----------------|--|--|--|
|            |                 |  |  |  |
| 書名(題名):    | 臺灣圖書出版現況及趨勢報告   |  |  |  |
| 作者:        | 國家圖書館國際標準書號中心編輯 |  |  |  |
| 版次:        | 初版              |  |  |  |
| 分級註記:      | 普遍級             |  |  |  |
| 是否為引進版權著作: | 否               |  |  |  |
| 是否為政府出版品:  | 是               |  |  |  |
| 分類號:       | 487.7933        |  |  |  |
| 關鍵詞:       | 出版業; 調查統計; 臺灣   |  |  |  |

#### 2. 電子版出版資訊及相關著錄:目次、書介及相關訊息的顯示。

| 電子版出版資訊及相關著錄 |                                                                                                    |  |  |  |  |  |
|--------------|----------------------------------------------------------------------------------------------------|--|--|--|--|--|
| 目次:          | <ul> <li>─、新書及出版機構整體概況 1</li> <li>(一)申請 ISBN 圖書資料及出版機構統計 1</li> <li>(二)出版機構類型及出版量統計 6</li> <li> <u>顯示更多</u></li> </ul>                                                                              |  |  |  |  |  |
| 書介:          | 臺灣自民國 78 年 7 月起,正式推行國際標準書號(ISBN)編碼與 出版品預行編目(CIP)兩項作業制度,也是臺灣圖書出版邁向標準化、國際化的重要里程碑。國家圖書館(以下簡稱國圖)書號中心負責<br>臺 灣 ISBN 及 CIP 編配作業,據以建置臺灣出版機構名錄及新書書目資料庫,並導入「全國新書資訊<br>網」,開放各界檢索及下載服務,希望以此 平臺做為國內出版及閱讀服務的最前線。 |  |  |  |  |  |
| 發行人:         | 曾淑賢                                                                                                    |  |  |  |  |  |
| 出版者:         | 國家圖書館                                                                                                    |  |  |  |  |  |
| 出版地:         | 臺北市                                                                                                    |  |  |  |  |  |
| 申請者:         | 書號中心                                                                                                    |  |  |  |  |  |
| 電子信箱:        | isbn@ncl.edu.tw                                                                                                    |  |  |  |  |  |
| 市話號碼 :       | (02)23619132#728                                                                                                    |  |  |  |  |  |

3. 單行本/套書:顯示出版品的其他相關訊息。

| 單行本/套書 | 〕本/套書         |  |  |
|--------|---------------|--|--|
| ISBN   | 9789576787355 |  |  |
| 頁數     | 49            |  |  |
| 格式大小   | 7             |  |  |
| 檔案格式   | pdf           |  |  |
| 出版日期   | 2023-03-01    |  |  |

 全文檔:書封和目前電子檔案的顯示,點擊並下載檔案。電子檔的 命名為「ISBN(13碼)-冊次(3碼)-版次(2碼)」。

說明:

冊次(3碼):只有一冊(單冊),為000;第一冊則是001,以此類推。 版次(2碼):第一次上傳的檔案為01,第二次再上傳為02,以此類推。

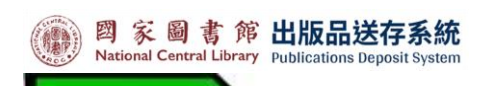

| 全文檔   |                                 |
|-------|---------------------------------|
| ISBN  | 9789576787355                   |
| 書封:   |                                 |
| 電子檔案: | <u>9789576787355-000-02.pdf</u> |

### 5. 歷史全文檔:如有重新上傳檔案,過去的歷史檔案記錄於此。

| 歷史全文檔 |                                 |
|-------|---------------------------------|
| ISBN: | 9789576787355                   |
| 建立時間: | 2024/11/27 上午7:31:34            |
| 原始檔案: | <u>9789576787355-000-01.pdf</u> |

# 6. 狀態歷程:書目從 ISBN 轉入到送存系統,在送存系統的送存作業行為都會記錄於此,有「展開」或「收合」功能鍵。

| 狀態歷程(收合)             |       |    |        |
|----------------------|-------|----|--------|
| 時間                   | 狀態    | 描述 | 操作人員   |
| 2023/10/5 下午1:56:14  | 名 處理中 |    | hunter |
| 2023/10/5 下午1:56:03  | ○ 處理中 |    | hunter |
| 2023/10/5 下午1:54:51  | 名 處理中 |    | hunter |
| 2023/10/5 下午1:54:05  | ○ 處理中 |    | hunter |
| 2023/10/5 下午12:19:06 | ◎ 處理中 |    | su     |
| 2023/10/5 下午12:18:24 | 8 處理中 |    | su     |

# 七、 換頁功能區

國家圖書館出版品送存系統 National Central Library Publications Deposit System

提供3種換頁方式:

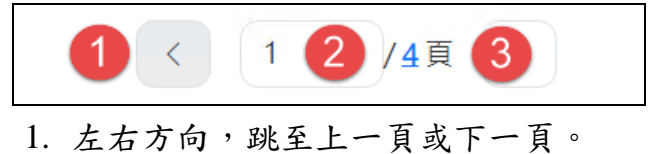

- 2. 輸入數字,跳至想要瀏覽的頁面,但不得超出總頁數。
- 3. 點總頁數數字,直接跳至最後一頁。